# Usage of the DBBC3 firmware and software

EVN TOG Meeting 2023, Bonn

Sven Dornbusch, MPIfR

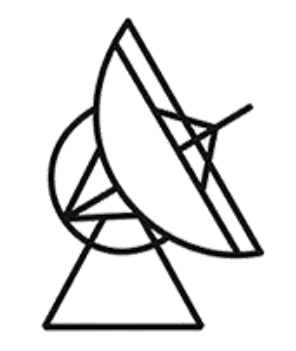

Max-Planck-Institut für Radioastronomie

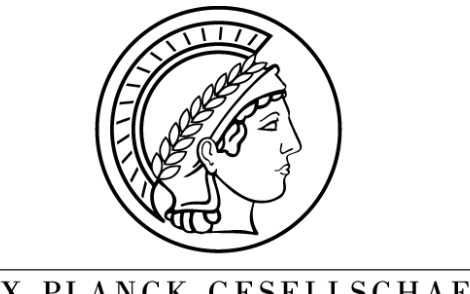

MAX-PLANCK-GESELLSCHAFT

### Content

- Observation Modes
- Preparations
  - Hardware Connections
  - Software Components
  - Configuration Files
- Startup Routine
- Post-Startup System Check
- Calibration

- DSC
- OCT
- DDC

- DSC
- OCT
- DDC

- Direct Sampling Conversion
- 4GHz Bandwidth/IF
- Produces four 4Gbit/s streams per IF
- Recombination of recorded streams required

- DSC
- OCT
- DDC

- (OCT)opus Mode
- 2 parallel FIR-Filters/IF
- Bandwidth of 256/512/1024/2048 MHz for each Filter
- Produces two output streams with up to 8Gbit/s each

- DSC
- OCT
- DDC

- DDC\_V: (VGOS)
  - 8 tunable BBCs/IF with upper/lower sideband each
  - 32 MHz BW/sideband
  - Specialized filters for 32MHz
- DDC\_U (Universal)
  - 16 tunable BBCs/IF with upper/lower sideband each
  - 2, 4, 8, 16, 32, 62, 128 MHz BW/sideband
- DDC\_E (EVN)
  - 8 tunable BBCs/IF with upper/lower sideband each
  - 2, 4, 8, 16, 32, 62, 128 MHz BW/sideband
  - Improved filters

# Preparations

### Hardware Connections

- Necessary Connections on the Back:
  - 10 MHz •
  - 1 PPS
  - GPS
  - Signal Input 0-4 GHz
  - Or Signal Input 4-15 GHz
    - with Down conversion
    - Connect "Out (unfilt.)" to "0-4 GHz in"

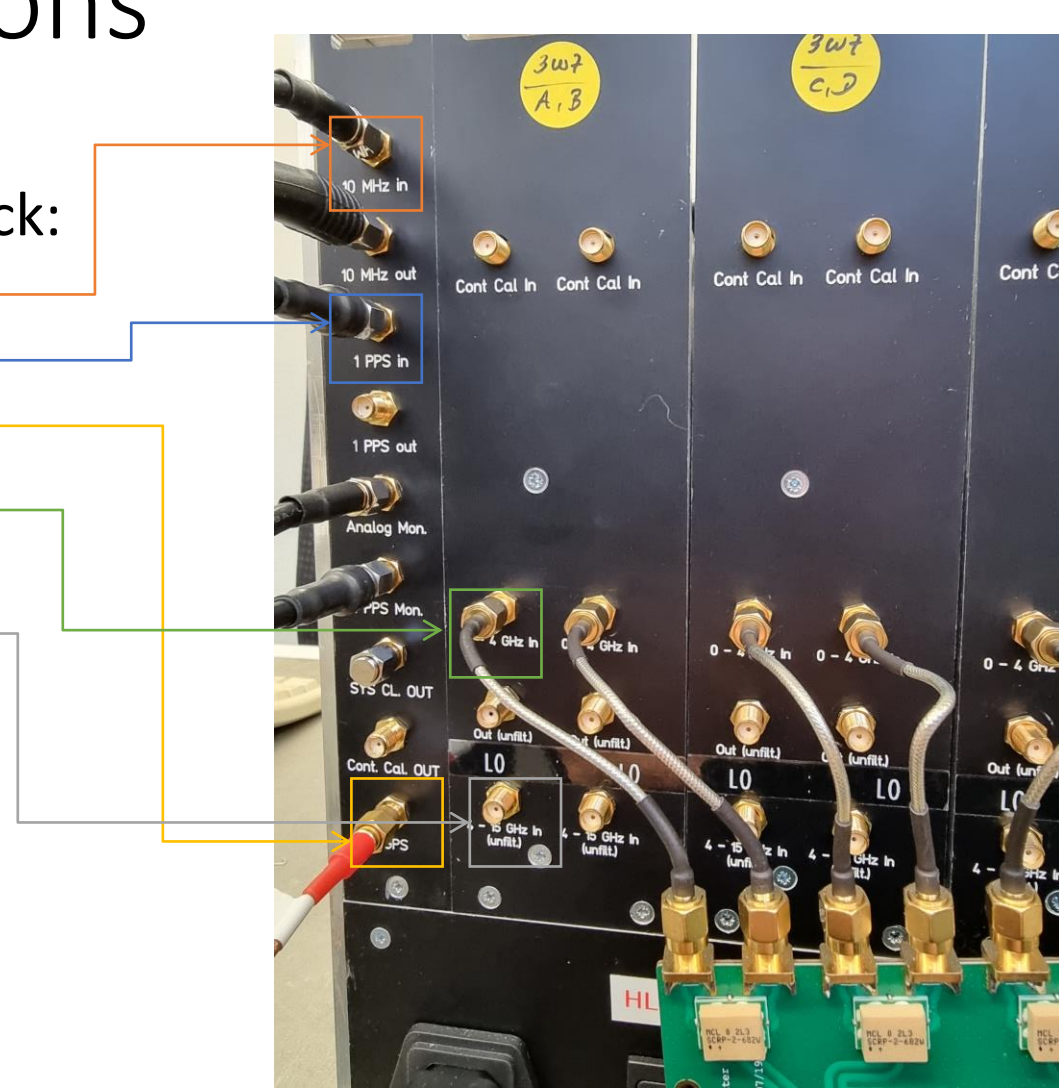

### Hardware Connections

- Ethernet Output:
  - 4 Ethernet Ports/IF
  - DDC\_V/E: Port 0
  - DDC\_U: Port 0 and 1
    - BBCs 1-8: Port 0
    - BBCs 9-16: Port 1
  - OCT: Port 0 and 2
    - Filter 1 Port 0
    - Filter 2 Port 2
  - DSC: Port 0-3

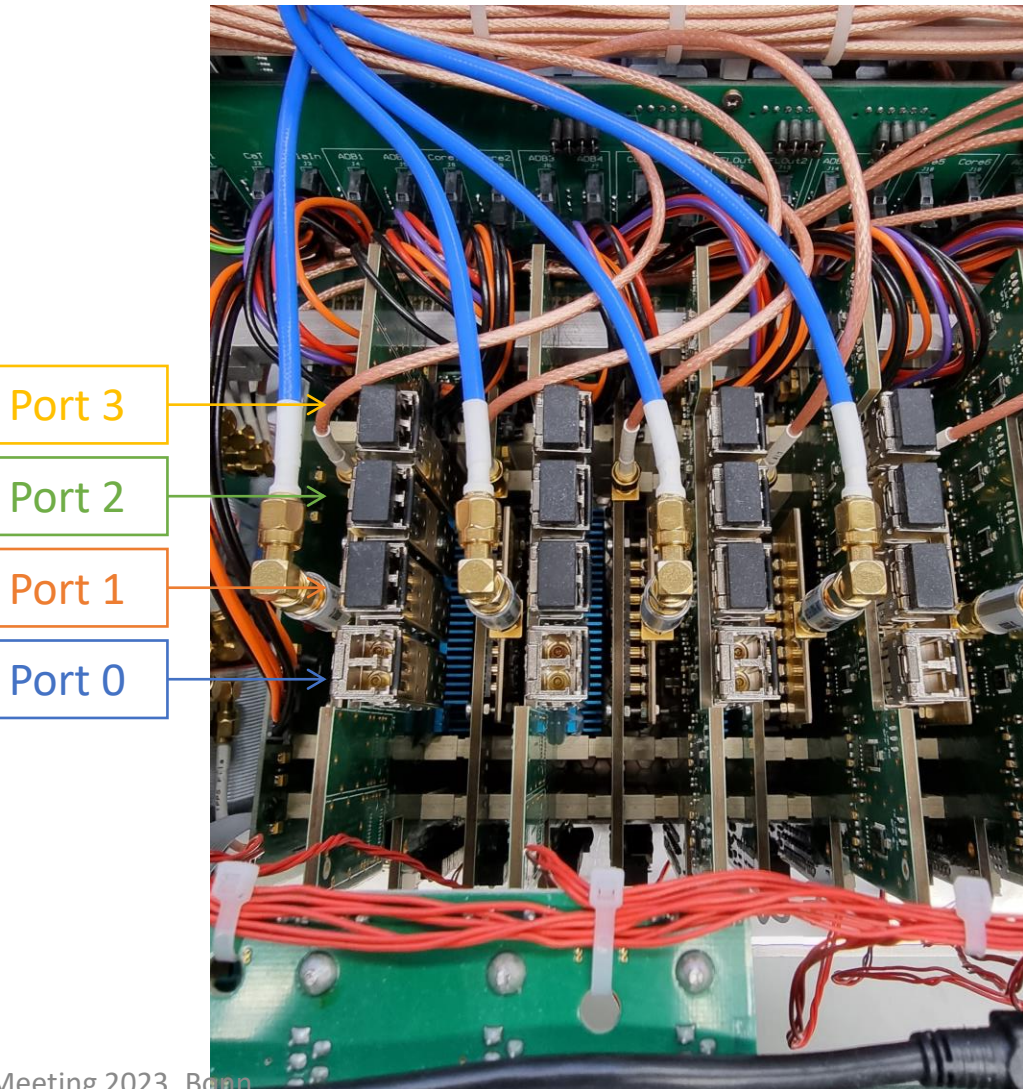

- Control Software
- Client
- Firmware
- Configuration Files
- Python Toolkit
- Field System

- Control Software
- Client
- Firmware
- Configuration Files
- Python Toolkit
- Field System

- Located in C:\DBBC\bin folder
- One exe-File for each Observation Mode:
  - DBBC3 Control DSC\_v120.exe
  - DBBC3 Control OCT\_D\_v120.exe
  - DBBC3 Control DDC\_V\_v125.exe
  - DBBC3 Control DDC\_E\_v126.exe
  - DBBC3 Control DDC\_U\_v126.exe
- Link to each File on Desktop

- Control Software
- Client
- Firmware
- Configuration Files
- Python Toolkit
- Field System

- Located in C:\DBBC\bin folder
- DBBC client v4.exe
- Local Client used to communicate with Control Software
- Link on Desktop

- Control Software
- Client
- Firmware
- Configuration Files
- Python Toolkit
- Field System

- Located in C:\DBBC\_CONF\FilesDBBC folder
- One bit-File for each Observation Mode:
  - dbbc3\_dsc\_2hv2\_070922.bit
  - dbbc3\_oct\_D\_2hv2\_310822.bit
  - dbbc3\_ddc-v125V-2hv2-120922.bit
  - dbbc3\_ddc-v126E-2hv2\_231022.bit
  - dbbc3\_ddc\_U\_v126-2hv2\_271122\_2.bit

- Control Software
- Client
- Firmware
- Configuration Files
- Python Toolkit
- Field System

- Located in C:\DBBC\_CONF folder
  - C:\DBBC\_CONF\DSC\_120 for DSC Mode
  - C:\DBBC\_CONF\OCT\_D\_120 for OCT\_D Mode
  - C:\DBBC\_CONF for all DDC Modes
- Five types of configuration files
  - Main config file
  - Sampler config file
  - Core3H config files (one for each IF)
  - BBC config file (for DDC modes)
  - Filter tap files (for OCT\_D mode)

### Main Config File

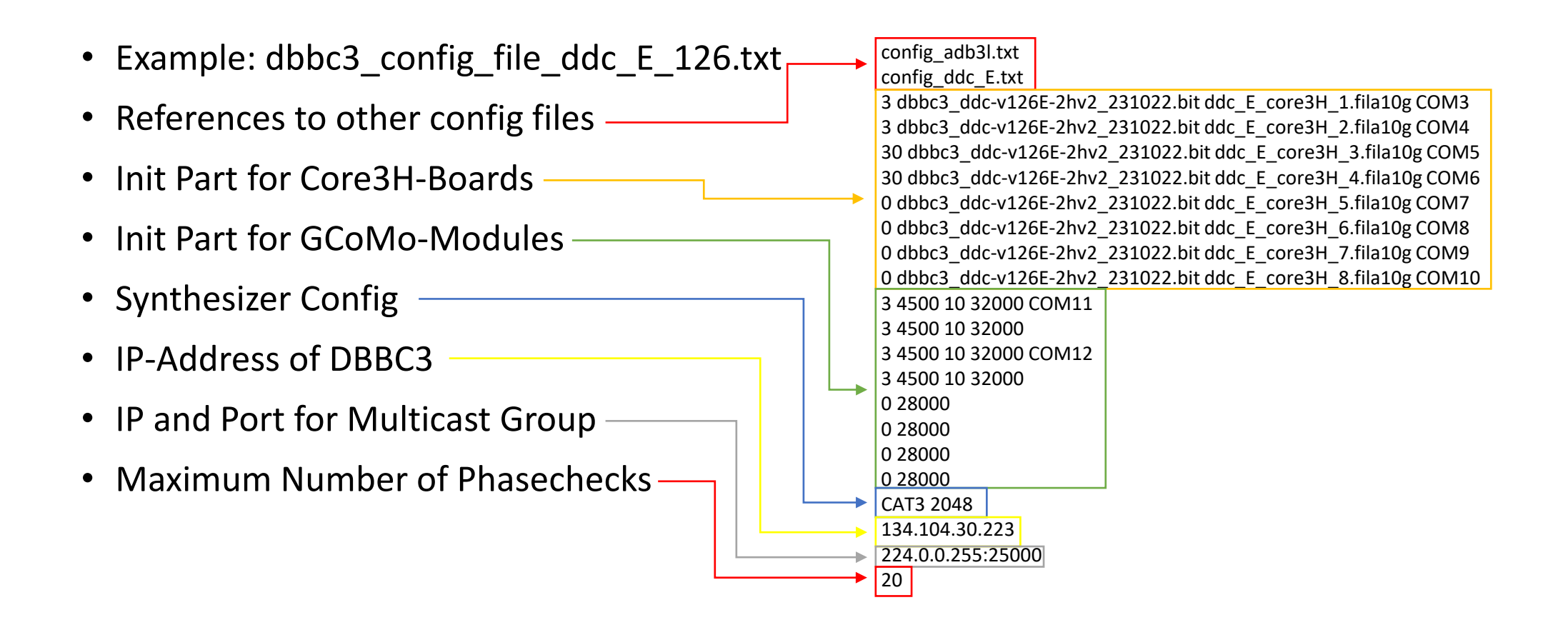

### Main Config File

| <ul> <li>Init Part for Core3H-Boards</li> </ul>                                                                                                    | config_adb3l.txt                                                                                                    |  |  |  |
|----------------------------------------------------------------------------------------------------|----------------------------------------------------------------------------------------------------|--|--|--|
| <ul> <li>Core3H Status:         <ul> <li>3: Installed Core3H and Signal connected to IF</li> <li>30: Installed Core3H and NO Signal connected</li> <li>0: No Installed Core3H</li> </ul> </li> <li>Core3H Firmware</li> </ul> | <ul> <li>3 dbbc3_ddc-v126E-2hv2_231022.bit ddc_E_core3H_1.fila10g COM3</li> <li>3 dbbc3_ddc-v126E-2hv2_231022.bit ddc_E_core3H_2.fila10g COM4</li> <li>30 dbbc3_ddc-v126E-2hv2_231022.bit ddc_E_core3H_3.fila10g COM5</li> <li>30 dbbc3_ddc-v126E-2hv2_231022.bit ddc_E_core3H_4.fila10g COM6</li> <li>0 dbbc3_ddc-v126E-2hv2_231022.bit ddc_E_core3H_5.fila10g COM7</li> <li>0 dbbc3_ddc-v126E-2hv2_231022.bit ddc_E_core3H_6.fila10g COM8</li> <li>0 dbbc3_ddc-v126E-2hv2_231022.bit ddc_E_core3H_6.fila10g COM8</li> </ul> |  |  |  |
| Core3H Config File                                                                                                    | 0 dbbc3_ddc-v126E-2hv2_231022.bit ddc_E_core3H_8.fila10g COM1<br>3 4500 10 32000 COM11                                                                                                    |  |  |  |
| Serial COM Port                                                                                                    | 3 4500 10 32000<br>3 4500 10 32000 COM12<br>3 4500 10 32000<br>0 28000<br>0 28000<br>0 28000<br>0 28000<br>0 28000<br>CAT3 2048<br>134.104.30.223<br>224.0.0.255:25000<br>20                                                                                                    |  |  |  |

### Main Config File

| Init Part for GCoMo-Modules                                           | config_adb3l.txt                                                                                                    |
|-----------------------------------------------------------------------|----------------------------------------------------------------------------------------------------|
| GCoMo Status:                                                         | 3 dbbc3_ddc-v126E-2hv2_231022.bit ddc_E_core3H_1.fila10g COM3                                                                   |
| • 3: Installed                                                        | 3 dbbc3_ddc-v126E-2hv2_231022.bit ddc_E_core3H_2.fila10g COM4<br>30 dbbc3_ddc-v126E-2hv2_231022.bit ddc_E_core3H_3.fila10g COM5 |
| O: Not Installed                                                      | 30 dbbc3_ddc-v126E-2hv2_231022.bit ddc_E_core3H_4.fila10g COM6                                                                  |
| <ul> <li>Synthesizer Frequency for Down Conversion</li> </ul>         | 0 dbbc3_ddc-v126E-2hv2_231022.bit ddc_E_core3H_5.fila10g COM7<br>0 dbbc3_ddc-v126E-2hv2_231022.bit ddc_E_core3H_6.fila10g COM8  |
| • In MHz                                                              | 0 dbbc3_ddc-v126E-2hv2_231022.bit ddc_E_core3H_7.fila10g COM9                                                                   |
| • ½ of LO-Frequency                                                   | 0 dbbc3_ddc-v126E-2hv2_231022.bit ddc_E_core3H_8.fila10g COM10                                                                  |
| Attenuation for Synthesizer Frequency                                 | 3 4500 10 32000 COM11<br>3 4500 10 32000                                                                                        |
| • in dBm                                                              | 3 4500 10 32000 COM12<br>3 4500 10 32000                                                                                        |
| <ul> <li>AGC Power Target</li> </ul>                                  | 0 28000                                                                                                    |
| COM Part for Synthesizer Communication                                | 0 28000                                                                                                    |
| CONTPOL IOI Synthesizer Communication                                 | 0 28000                                                                                                    |
| <ul> <li>2 IFs share one Synthesizer (with 2 Outputs each)</li> </ul> | 0 28000                                                                                                    |
|                                                                       | CAT3 2048                                                                                                    |
|                                                                       | 134.104.30.223                                                                                                    |
|                                                                       | 224.0.0.255:25000                                                                                                    |
|                                                                       | 20                                                                                                    |

### Sampler Config File

| <ul> <li>Example: adb3l_config.txt</li> </ul>                                                                                                    | bistoff=1                                                                                                    |
|----------------------------------------------------------------------------------------------------|----------------------------------------------------------------------------------------------------|
| <ul> <li>Static Part <ul> <li>Do not Change</li> </ul> </li> <li>Delay, offset and gain for each sampler <ul> <li>command=board,sampler,value</li> <li>board[1-8]</li> <li>sampler[0-3]</li> <li>Value determined by Calibration Procedure</li> </ul> </li> </ul> | reset<br>SDA_on=1,0<br>SDA_on=1,1<br>SDA_on=1,2<br>SDA_on=1,3<br>SDA_on=2,0<br>SDA_on=2,1<br>SDA_on=2,2<br>SDA_on=2,3<br>delay=1,0,266<br>delay=1,1,454<br>delay=1,2,570<br>delay=1,3,758<br>offset=1,0,136<br>offset=1,1,122 |
|                                                                                                    | offset=1,2,123<br>offset=1,2,121<br>offset=1,3,105<br>gain=1,0,142<br>gain=1,2,122<br>gain=1,2,122<br>gain=1,3,150<br>delay=2,0,59<br>delay=2,1,375<br>delay=2,2,649<br>delay=2,3,729                                         |

•••

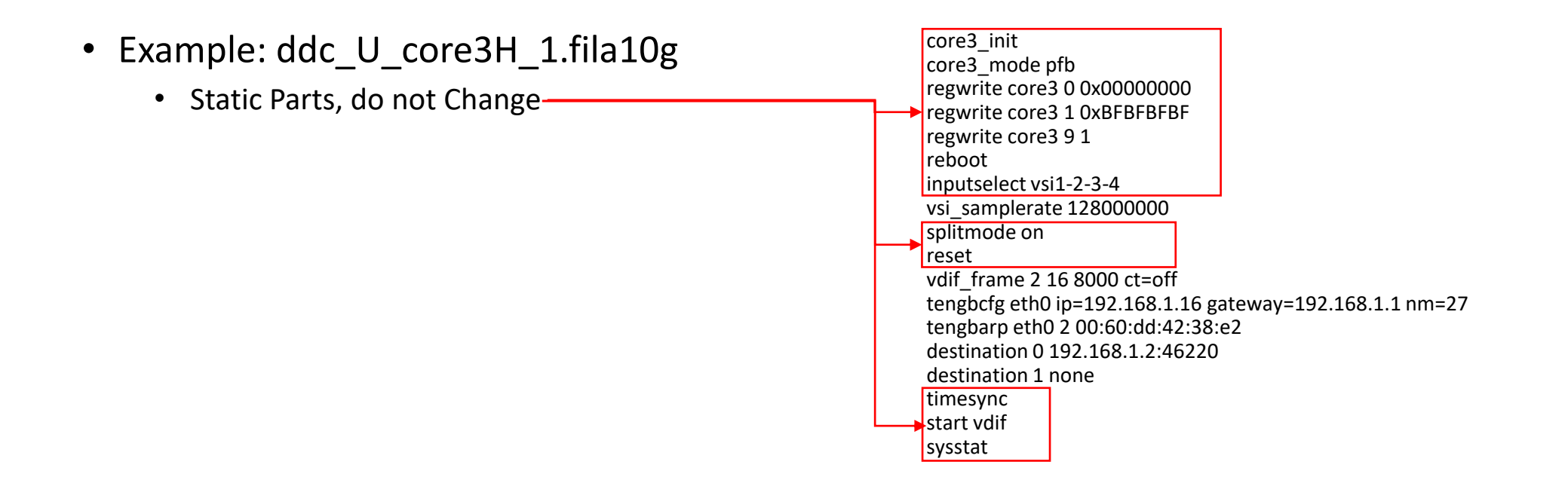

- Example: ddc\_U\_core3H\_1.fila10g
  - vsi\_samplerate: --
    - DDC\_U/E: Change according to used BBC-bandwidth:
      - 128 MHz: vsi\_samplerate 128000000
      - 64 MHz: vsi\_samplerate 128000000 2
      - 32 MHz: vsi\_samplerate 128000000 4
      - 16 MHz: vsi\_samplerate 128000000 8
      - 8 MHz: vsi\_samplerate 128000000 16
      - 4 MHz: vsi\_samplerate 128000000 32
      - 2 MHz: vsi\_samplerate 128000000 64
    - DDC\_V: keep at vsi\_samplerate 128000000 2
    - DSC/OCT\_D: command not used

core3 init core3 mode pfb regwrite core3 0 0x0000000 regwrite core3 1 0xBFBFBFBF regwrite core3 9 1 reboot inputselect vsi1-2-3-4 vsi samplerate 128000000 splitmode on reset vdif frame 2 16 8000 ct=off tengbcfg eth0 ip=192.168.1.16 gateway=192.168.1.1 nm=27 tengbarp eth0 2 00:60:dd:42:38:e2 destination 0 192.168.1.2:46220 destination 1 none timesync start vdif sysstat

- Example: ddc\_U\_core3H\_1.fila10g
  - regwrite core3 0 0x0000000 • vdif frame: regwrite core3 1 0xBFBFBFBF regwrite core3 9 1 • Bits/sample: default 2 reboot • #Channels/vdif frame: default 2x(#BBCs/Output Port) inputselect vsi1-2-3-4 change if using vsi bitmask to mask out channels! vsi samplerate 128000000 Not #Channels in total, be careful with DDC U! splitmode on reset Data-Bytes/Frame: default 8000 ٠ vdif frame 2 16 8000 ct=off • ct=off, do not change, Corner Turning not implemented on tengbcfg eth0 ip=192.168.1.16 gateway=192.168.1.1 nm=27 tengbarp eth0 2 00:60:dd:42:38:e2 DBBC3 destination 0 192.168.1.2:46220 destination 1 none timesync start vdif sysstat

core3\_init core3\_mode pfb

- Example: ddc\_U\_core3H\_1.fila10g
  - Configuration of Ethernet Ports
    - tengbcfg: set source configuration for ethernet port
    - tengbarp: set the destination MAC-addresses for ethernet port and subnet
    - destination: set destination IP and Port for given output
       stream
      - set to none if output is not used

core3 init core3 mode pfb regwrite core3 0 0x0000000 regwrite core3 1 0xBFBFBFBF regwrite core3 9 1 reboot inputselect vsi1-2-3-4 vsi samplerate 128000000 splitmode on reset vdif frame 2 16 8000 ct=off tengbcfg eth0 ip=192.168.1.16 gateway=192.168.1.1 nm=27 tengbarp eth0 2 00:60:dd:42:38:e2 destination 0 192.168.1.2:46220 destination 1 none timesync start vdif sysstat

### Core3H Config Files – Bitmask

- vsi\_bitmask to mask out channels: -
- Take special care with DDC\_U!:
  - vsi\_bitmask mask2 mask1 mask2 mask1 mask1 = Bitmask for BBCs 1-8 mask2 = Bitmask for BBCs 9-16
- DDC\_E:
  - vsi\_bitmask mask1 mask1 mask1 mask1
- All 4 masks need to have the same number of bits
- If you mask out channels, always adjust the number of channels in the vdif\_frame accordingly!
- More Info about setting the bitmask: https://deki.mpifr-bonn.mpg.de/Cooperations/DBBC3/DBBC3\_FAQ?highlight=FAQ

```
core3 init
core3 mode pfb
regwrite core3 0 0x0000000
regwrite core3 1 0xBFBFBFBF
regwrite core3 9 1
reboot
inputselect vsi1-2-3-4
vsi samplerate 128000000
splitmode on
vsi bitmask 0x33333333 0x3333333 0x33333333 0x3333333
reset
vdif frame 2 16 8000 ct=off
tengbcfg eth0 ip=192.168.1.16 gateway=192.168.1.1 nm=27
tengbarp eth0 2 00:60:dd:42:38:e2
destination 0 192.168.1.2:46220
destination 1 none
timesync
start vdif
sysstat
```

### Core3H Config Files – Change Thread ID

- To Change the Base Thread ID:
  - Calculate value: V = thread\_Id \* 2^16
  - regupdate vdif\_header 3 V 0x03FF0000
  - This is the base thread ID for Port eth0
  - eth1 will have base thread ID + 1, and so on...

core3 init core3 mode pfb regwrite core3 0 0x0000000 regwrite core3 1 0xBFBFBFBF regwrite core3 9 1 reboot inputselect vsi1-2-3-4 vsi samplerate 12800000 splitmode on reset vdif frame 2 16 8000 ct=off regupdate vdif header 3 327680 0x03FF0000 tengbcfg eth0 ip=192.168.1.16 gateway=192.168.1.1 nm=27 tengbarp eth0 2 00:60:dd:42:38:e2 destination 0 192.168.1.2:46220 destination 1 none timesync start vdif sysstat

### **BBC Config File**

#### • Initial Configuration for the BBCs:

- BBC Number (1-128)
- Frequency
- Bandwidth
- BBC Numbering for DDC\_U:

| Board 1 | Board 2 | Board 3 | Board 4 | Board 5 | Board 6 | Board 7 | Board 8 |
|---------|---------|---------|---------|---------|---------|---------|---------|
| 1-8     | 9-16    | 17-24   | 25-32   | 33-40   | 41-48   | 49-56   | 57-64   |
| 65-72   | 73-80   | 81-88   | 89-96   | 97-104  | 105-112 | 113-120 | 121-128 |

1 300.0 128

...

# Startup Routine

### Startup Routine

- 1. Start Control Software on Desktop
- Load Firmware(Y/N) (Can be skipped if correct firmware already loaded)
- 3. Load Configuration(Y/N)
- 4. Connect with Client/Python Tool/FS
- 5. Perform Post-Startup System Checks
- 6. Ready for Observation

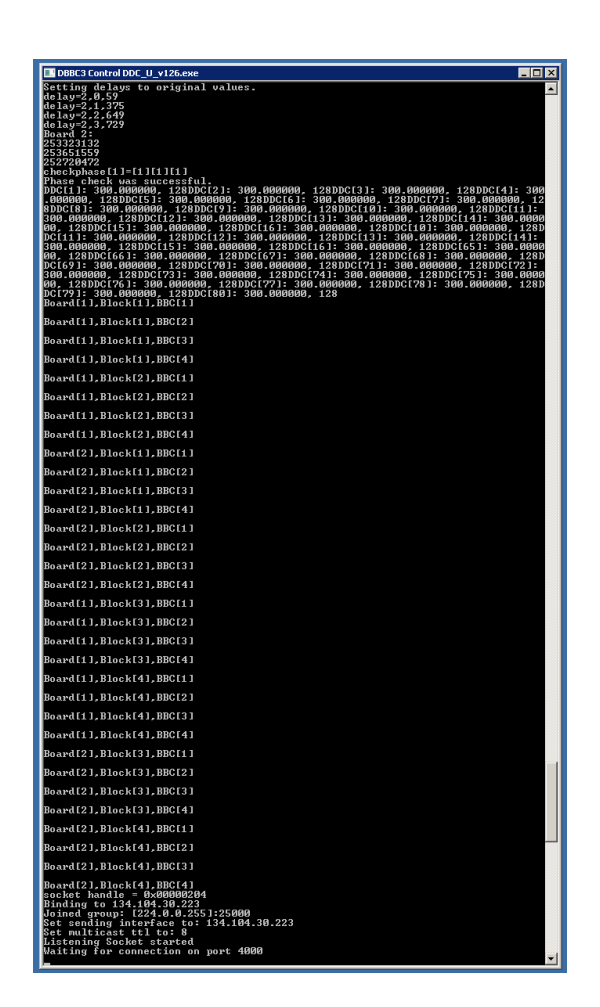

- 1. Check GCoMo Power Levels
- 2. Phasecheck
- 3. Check PPS Synchronization
- 4. Check Time Synchronization
- 5. Check Sampler Statistics
- 6. Check BBC Statistics

#### 1. Check GCoMo Power Levels

- 2. Phasecheck
- 3. Check PPS Synchronization
- 4. Check Time Synchronization
- 5. Check Sampler Statistics
- 6. Check BBC Statistics

- Use **dbbcifa**, **dbbcifb**, ... commands to check if each used GCoMo has the correct power levels:
- dbbcifa/2,**20**,agc,**31433**,32000
  - GCoMo Input (1-Direct Input, 2-Down Conversion)
  - Attenuation level (ideally between 10-40)
  - Automatic Gain Control (agc AGC on, man AGC off)
  - Power Level (should close to power target)
  - Power Target (32000 ideal for 4 GHz Input)

- 1. Check GCoMo Power Levels
- 2. Phasecheck
- 3. Check PPS Synchronization
- 4. Check Time Synchronization
- 5. Check Sampler Statistics
- 6. Check BBC Statistics

#### • Command: checkphase

- This command will check if phases for the used samplers are correctly aligned
- If the check fails, make sure that the **GCoMo Power Levels** for the failed Board are correct, and repeat the check.
- If the check still fails, **restart the Control Software**. Loading the Firmware can be skipped.
- If the check still fails, there may be a **hardware issue**. Contact Support. Include the latest logfile (in Folder C:\)

- 1. Check GCoMo Power Levels
- 2. Phasecheck
- 3. Check PPS Synchronization
- 4. Check Time Synchronization
- 5. Check Sampler Statistics
- 6. Check BBC Statistics

#### • Command: pps\_delay

- Checks the delay between internal (generated) and external PPS
- Should be **below 100ns** for each used IF.
- **Restart Control Software** if Value too high. Loading Firmware can be skipped.
- **Careful**: If the external PPS comes from the GPS, there may be a drift between internal and external PPS over time.

- 1. Check GCoMo Power Levels
- 2. Phasecheck
- 3. Check PPS Synchronization
- 4. Check Time Synchronization
- 5. Check Sampler Statistics
- 6. Check BBC Statistics

#### • Command: core3h=board\_nr, time

- board\_nr from 1-8
- Check that the timestamp is correct.
   1-2 sec off is ok due to serial communication delay.
- If not, check GPS connection and restart Control Software. Loading Firmware can be skipped.

- 1. Check GCoMo Power Levels
- 2. Phasecheck
- 3. Check PPS Synchronization
- 4. Check Time Synchronization
- 5. Check Sampler Statistics
- 6. Check BBC Statistics

#### Command: core3hstats=board\_nr

- "Core3H[] Power" The four values should be less than 1-2% off from each other.
   If not, a recalibration of the gain might be required.
- Example: Core3H[1] Power: Sampler 0: 62547223
   Sampler 1: 62732176
   Sampler 2: 62415746
   Sampler 3: 61841107
- "Core3H[] Bstat." 50%/50% distribution between first two and last two values for each sampler. If not, a recalibration of the offset might be required.
- Example: Sampler 0: 11: 54 0.35%
  10: 7763 49.68%
  01: 7767 49.71%
  00: 38 0.24%

- 1. Check GCoMo Power Levels
- 2. Phasecheck
- 3. Check PPS Synchronization
- 4. Check Time Synchronization
- 5. Check Sampler Statistics
- 6. Check BBC Statistics

#### • Command: dbbcXX

- Replace XX with the BBCs number (01-128)
- Example response: dbbc001/ 300.00000,a,128,1,agc,26,26,15244,15004,0,0;
- Check that **frequency** and **bandwidth** are correct
- Power levels should be around 15k, gain within range (0-255), but this is a recommendation, not a strict requirement

# Calibration

### Calibration

- When do you need to recalibrate?
  - Gain: Core3H-Power is systematically off during Post-Startup System Check
  - **Offset**: Core3H-Bstat is systematically off during Post-Startup System Check
  - **Delay**: Always recalibrate if you needed to recalibrate gain or offset.
  - Check for **RFI** in the band first, this can in some cases lead to deviation in gain and offset.
- Only perform calibration if you have a clean 4GHz Signal source:
  - 4 GHz bandwidth clean noise (from noise generator or receiver)
  - Power must be stable during the calibration process!!!
  - Enough Power (32k GCoMo Power Level)
  - No RFI in the band!!!

### Offset-Calibration

- 1. Increase the attenuation of the corresponding GCoMo so that the power level is between 5 and 10k:
  - dbbcifa=2,40
  - dbbcifa/ 2,40,man,1,**5557**,32000;
- 2. Issue the Command: cal\_offset=board\_nr[1-8]
  - Example: cal\_offset=1
  - The result is shown in the Command windows of the Control Software, not the Client: Sampler[0], best offset 136 offset=1,0,136 Sampler[1], best offset 124 offset=1,1,124 Sampler[2], best offset 120 offset=1,2,120 Sampler[3], best offset 102 offset=1,3,102
- 3. Change the values in the **config\_adb3l.txt** according to the result of the calibration
  - offset=1,0,136

     offset=1,1,124
     offset=1,2,120
     offset=1,3,102
- 4. Reset the attenuation in the GCoMo to agc to reach power level of 32k, restarting the control software is not necessary
  - dbbcifa=2,agc

### Gain-Calibration

- 1. Make sure the power level of the GCoMo is **around 32k**, **manual mode** is recommended:
  - dbbcifa=2,man
  - dbbcifa/ 2,4,man,1,**32443**,32000;
- 2. Issue the Command: cal\_gain=board\_nr[1-8]
  - Example: cal\_gain=1
  - The result is shown in the Command windows of the Control Software, not the Client: Sampler[0], best gain 129
     Sampler[1], best gain 97
     Sampler[2], best gain 128
     Sampler[3], best gain 159
- 3. Change the values in the **config\_adb3l.txt** according to the result of the calibration
  - gain=1,0,129 gain=1,1,97 gain=1,2,128 gain=1,3,159
- 4. **Reset the attenuation** in the GCoMo to agc, restarting the control software is not necessary.
  - dbbcifa=2,agc

### **Delay-Calibration**

- 1. Make sure the power level of the GCoMo is **around 32k**, **manual mode** is recommended:
  - dbbcifa=2,man
  - dbbcifa/ 2,4,man,1,**32443**,32000;
- 2. Issue the Command: cal\_delay=board\_nr[1-8]
  - Example: cal\_delay=1
  - The result is shown in the Command windows of the Control Software, not the Client 0->1, Best difference = 194 with corr\_value = 244646768 1->2, Best difference = 142 with corr\_value = 244000252 2->3, Best difference = 214 with corr\_value = 243237046 Sampler[0]->delay=247 delay=1,0,247 Sampler[1]->delay=441 delay=1,1,441 Sampler[2]->delay=583 delay=1,2,583 Sampler[3]->delay=797 delay=1,3,797
- 3. Change the values in the config\_adb3l.txt according to the result of the calibration
  - delay=1,0,247 delay=1,1,441 delay=1.2.583 delay=1.3.797
- 4. **Reset the attenuation** in the GCoMo to agc, restarting the control software is not necessary.
  - dbbcifa=2,agc

# Thank you, any questions?